#### 令和6年度 春休みプログラミング教室

#### 令和7年3月20日(木)大内地域交流センター 3月22日(土)宮野地域交流センター

主催:山口大学教育学部情報教育野村研究室 後援:山口市教育委員会

#### 本日のプログラム

- 13時30分 開催行事:主催者挨拶、参加者自己紹介
- 13時45分 準備:ノートパソコンのネットワーク接続 教材確認、資料の閲覧
- 14時00分 makecodeを用いたプログラミングの基礎 micro:bitによる実行
- 14時30分 ブレッドボードを用いた電子回路の構成
- 15時10分 micro:bitによるLEDの点滅の制御
   モーターの駆動

16時15分 閉会行事:参加者の成果発表、感想等16時30分 閉会・後片付け

#### 演習 |. makecodeによるプログラム作成と実行 プログラミングの基礎

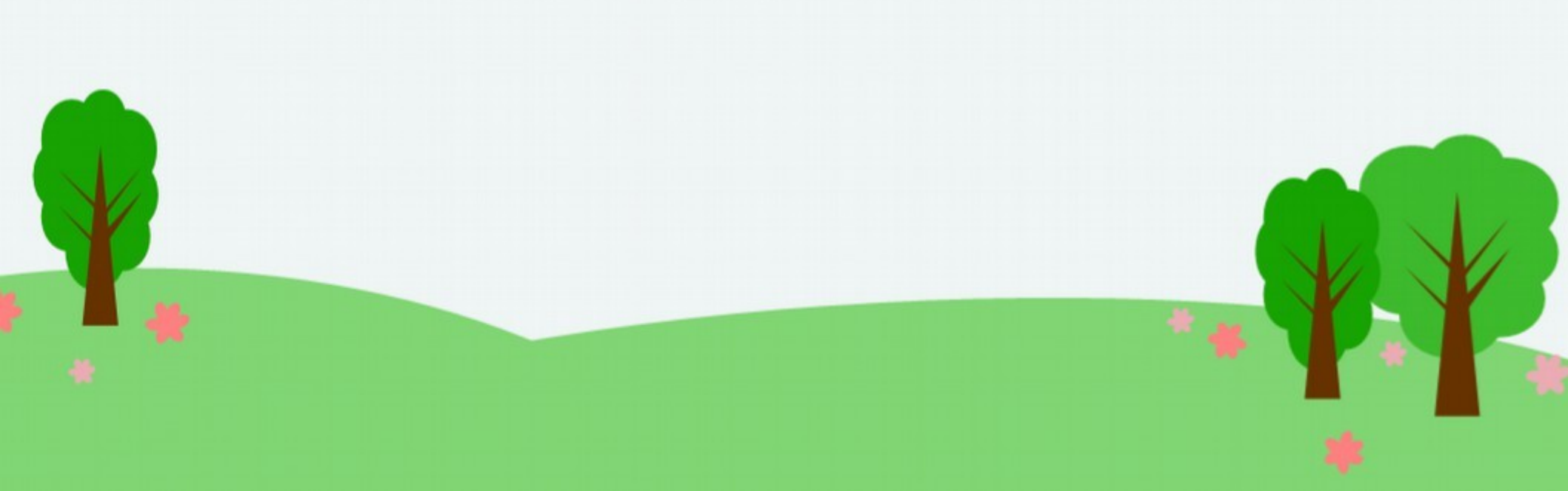

#### 演習I-I.「micro:bit」の装置確認

- 「micro:bit」は小さなコンピュータ
- 公式website → https://microbit.org/ja/ ←microbit.orgで検索
  - 「はじめよう」>「ユーザーガイド」>「概要」に写真と解説
  - 装置の詳細→ https://tech.microbit.org/ >「Hardware」

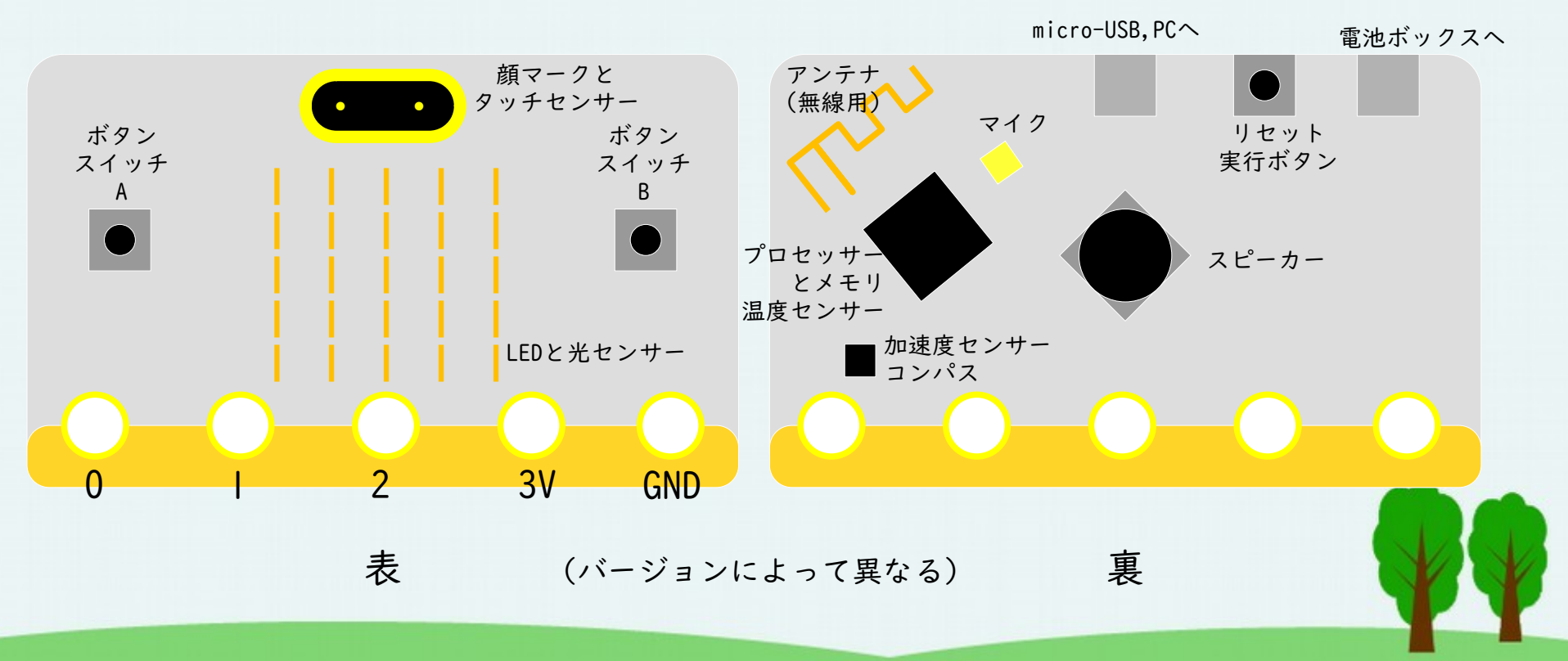

# 演習1-2. プログラム作成の準備

インターネット版, Windows · Mac · Chromebook 用

I.Microsoft社の「makecode」のサイトを利用

- https://makecode.microbit.org/

- -micro:bitのサイト>プログラムしよう
- 2.「新しいプロジェクト」をクリック
  - プロジェクト名「test」と入力

- 「作成」をクリック

| プロジェクトを作成する     |     |
|-----------------|-----|
| プロジェクトに名前をつけてくだ | さい。 |
| test            |     |
| >コードのオプション 作成   | ζ ν |
|                 |     |

#### 演習I-3.プログラムの作成と実行

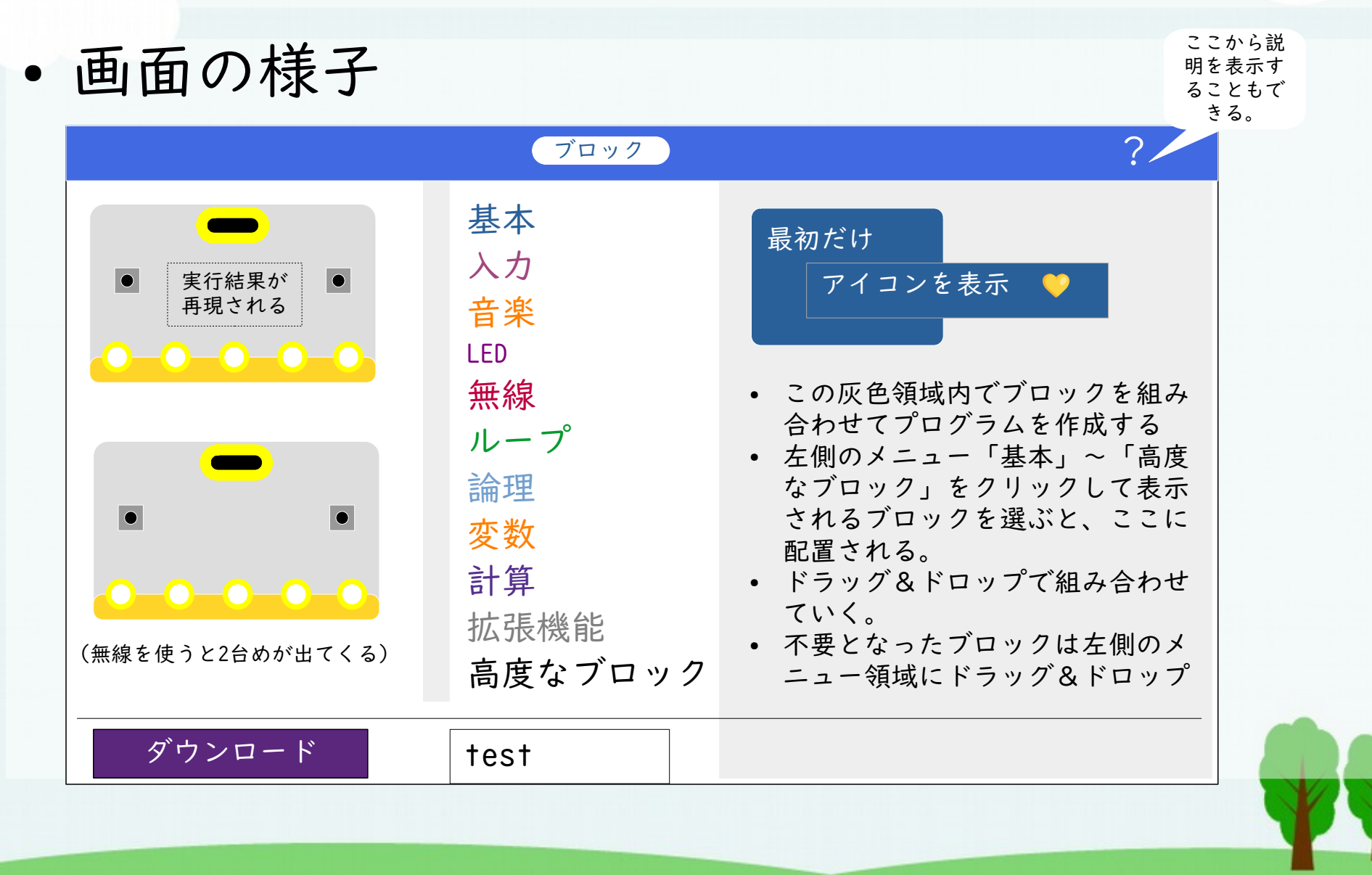

演習1-4.プログラミングの基礎

• 順次:上の方のブロックから実行すること

- ・分岐(場合分け):条件に応じて実行するブロックを変えること。「○○なら□□を行う」
- 反復(繰り返し):ブロックを何度も実行する
   こと。10回繰り返すとか、ある条件が当てはまる間、繰り返すとか。

## 演習1-5.順次(上から順に実行)

- 各ブロックは、コンピュータで計算・実行できる「機能」と関係づけられている。
- 「基本」メニューのブロックの「機能」の例:
- LEDに「数を表示」 <sup>数を表示</sup> 0
   LEDの「表示を消す」<sup>表示を消す</sup>
   ブロックを上下に連結する ことで機能を順番に組み 合わせることができる。

#### 演習1-6.分岐(場合分け)

- 「もし〇〇なら××を行う」
- 「もし〇〇なら××を行い、

でなければ△△を行う」

• ブロック:「論理」→「条件判断」

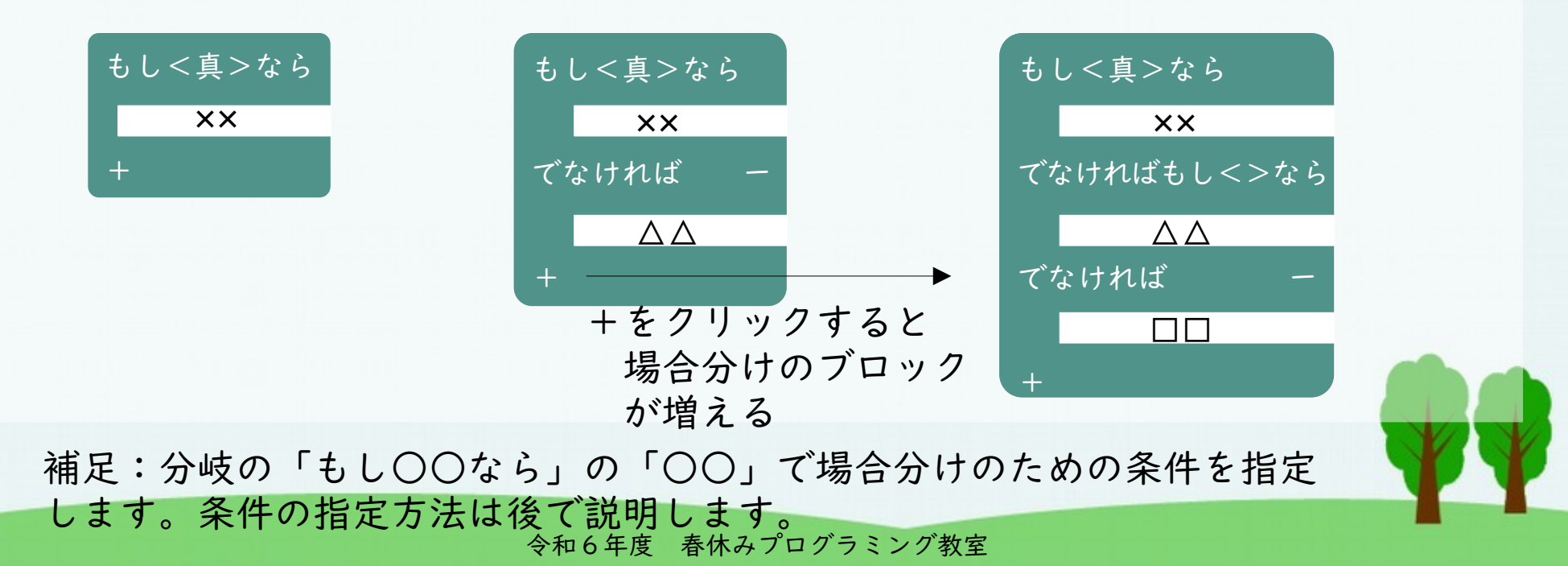

#### 演習1-7.反復(繰り返し)

• 機能を何度も(複数回)繰り返すこと。

「反復の回数」を指定する場合と、
 「反復の条件」を指定する場合とがある。

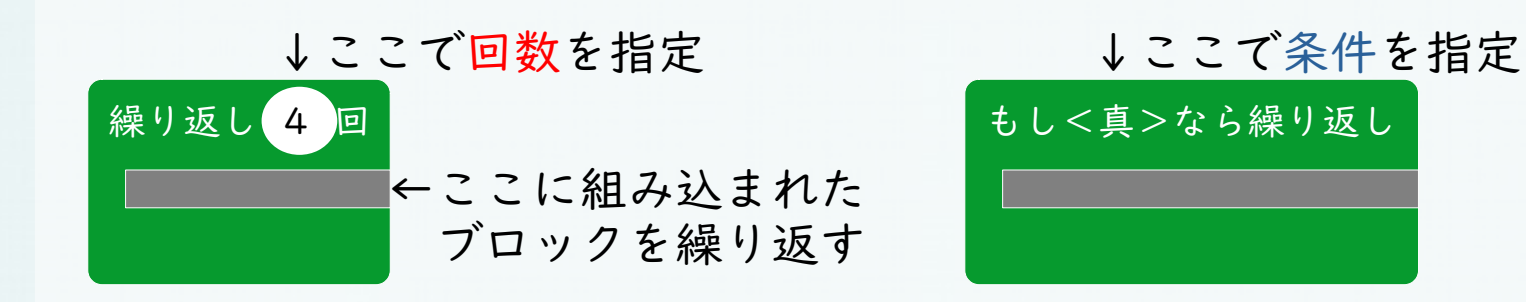

補足 I :反復の「条件」の指定方法は、次で説明します。 補足 2 :「ずっと」のブロックも「ずっと繰り返す」という反復になります。

#### 演習1-8.分岐や反復における 条件の指定方法

 記号で結ばれた式の 左辺と右辺の2つの 数や変数の値を比べ て条件が満たされて いるか調べる方法

| 記号       | 意味              | 例     |
|----------|-----------------|-------|
| =        | 左辺と右辺が等しい       | i = 2 |
| <b>≠</b> | 左辺と右辺が<br>等しくない | i≠2   |
| <        | 左辺が右辺より小さい      | i < 2 |
| ≦        | 左辺が右辺以下         | i≦2   |
| >        | 左辺が右辺より大きい      | i >2  |
| $\geq$   | 左辺が右辺以上         | i≧2   |

# 演習1-9.条件を組み合わる指定方法(かつ・または・~ではない)

 2つの条件を「か つ」や「または」の 言葉(論理語)で組 み合わせて、全体と して条件が満たされ ているか調べる方法 • 「~ではない」は |つの条件を否定

| 論理語<br>(演算名) | 意味                                     | 例                                |
|--------------|----------------------------------------|----------------------------------|
| かつ<br>(論理積)  | 2つの条件が<br>両方とも満た<br>される場合              | i=2<br>かつ<br>j=3                 |
| または<br>(論理和) | 2つの条件の<br>うち、少なく<br>とも I つは満<br>たされる場合 | i=2<br>または<br>j=3                |
| ではない<br>(否定) | ある条件が満<br>たされない場<br>合                  | i=2<br>ではない<br>(つまりiは2以<br>外の場合) |

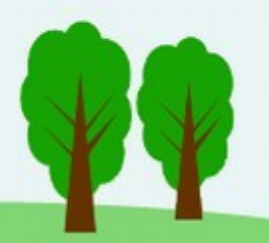

# 演習1-10.順次のプログラム例

 「基本」のメニューから 「数を表示〇」 「一時停止(ミリ秒)」 実行すると、LEDに数字の 1,2,3が順に1秒ごとに 表示される。

| 最衫 | カだけ  |           |   |
|----|------|-----------|---|
|    | 数を表示 | 1         |   |
|    | 一時停止 | (ミリ秒) 100 | 0 |
|    | 数を表示 | 2         |   |
|    | 一時停止 | (ミリ秒) 100 | 0 |
|    | 数を表示 | 3         |   |
|    |      |           |   |

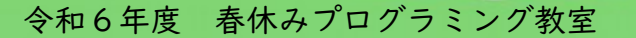

# 演習 I-II.分岐のプログラム例

「基本」のメニューから

「文字を表示」 「一時停止XX」 「表示を消す」

- 「論理」
   「もし<真>なら」
- 「入力」
   「ボタンAが押されている」
   (これを<真>のところに入れる)
- 実行した後に、ボタンAを押すと
   LEDで「A」の形が表示

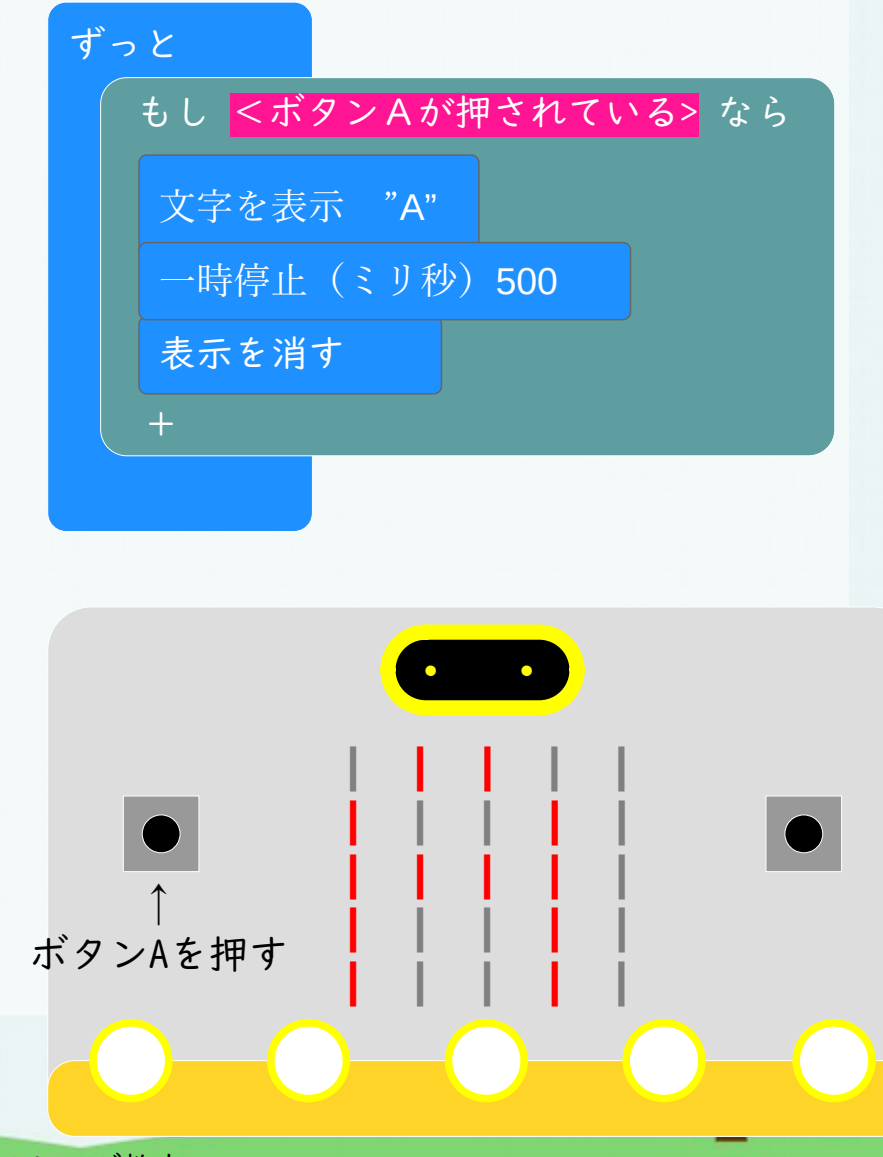

# 演習1-12.反復のプログラム例

 「基本」のメニューから 「数を表示 0」 「一時停止(ミリ秒)」 「表示を消す」

「くりかえし4回」

・「ループ」

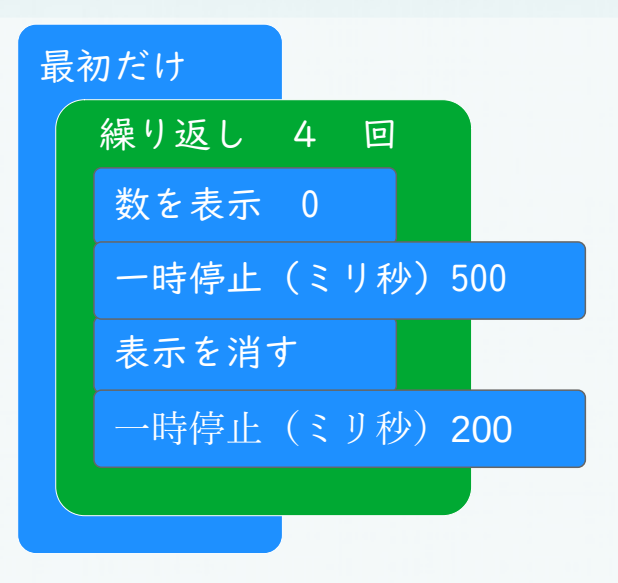

実行すると数字の「O」が4回点滅する。

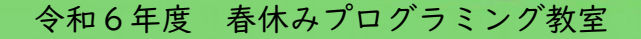

#### 演習 1-13. 定数と変数, 変数への代入

- 定数:
  - 具体的な数:1,2,3
  - 具体的な文字列: "Hello"
- 変数:
  - 計算に使う数や計算結果を覚えておくところ
  - 変数には自分で名前をつける:
     回数,個数, n, x, y など

#### 演習1-14.計算・算術演算

- 定数や変数を用いて計算
  - 四則演算: + × ÷
  - 平方根
  - 四捨五入、切り捨て・切り上げ
  - 乱数
- プログラムを実行することにより、コンピュータの内部状態は変化していく。
  - プログラムは、コンピュータの内部状態を変化させる こと(記憶装置に対する操作)によって、目的の処理 を行うものと考えることもできる。

3

+

2

#### 演習I-I5.変数,演算と分岐を用いた プログラム例

- ・ 変数「n」に1~9の整
   ・ プログラム例
   数乱数を代入
- 分岐:
  - もし<nが偶数>な ら、LEDに「o」を 表示

最初だけ 変数nをlから9までの乱数にする もし<n を 2 で割ったあまり=0>なら 文字<mark>列を表示 " o"</mark> でなければ 文字列を表示 "x" +

## 演習I-I6.変数と反復を用いた プログラム例

- 0,1,2,…,9と数をLED ・プログラム例 に表示
- 変数iに0を代入
- I0回反復する
  - 変数iが覚えている
     数を表示
  - 変数iをl増やす

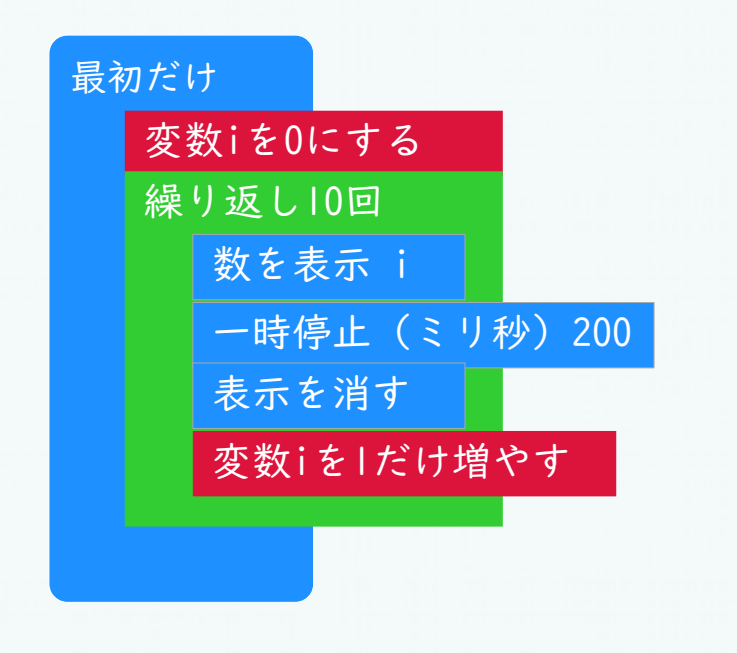

#### 演習**I-I7.**分岐のプログラム例 表示された数の奇数・偶数を答える

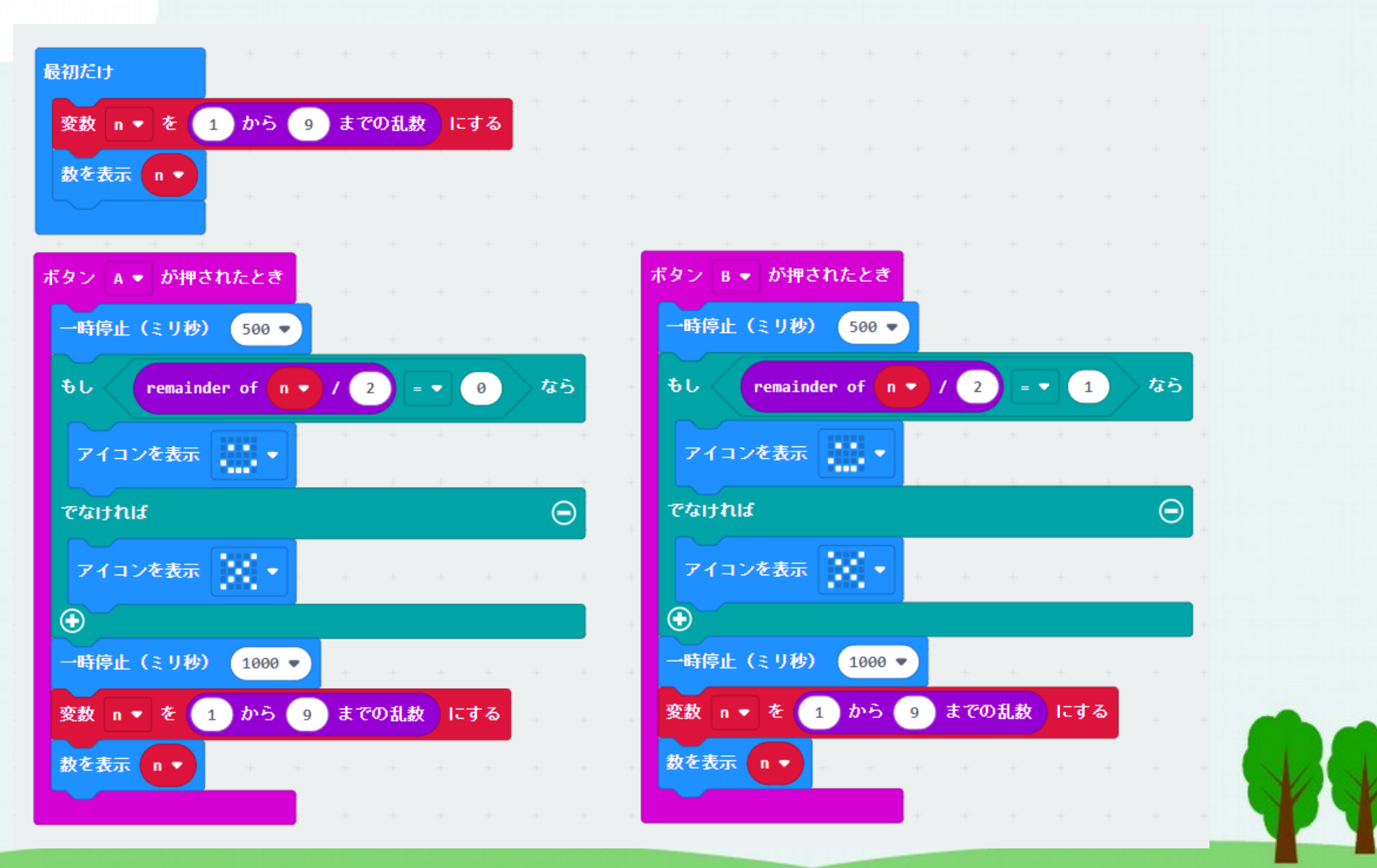

# 演習I-I8.作成したプログラムの micro:bitへのインストールと実行

- 方法 | : PCとmicro:bitを
   「デバイスを接続する」
   により結びつける。
- 方法2:「ダウンロー
   ド」をクリックすると
  - makecodeのサイトから 手元のコンピュータへ プログラムをダウン ロード・保存
  - 保存場所は「ダウン ロード」フォルダ

| Makecode.microbit.o | rが接続を求めていま                                                   | ます<br>            |
|---------------------|--------------------------------------------------------------|-------------------|
|                     | ブロック                                                         |                   |
| ・「デバイスを接続する.        | 基本<br>入力<br>音楽<br>LED<br>無線<br>ループ<br>論理<br>変数<br>計算<br>拡張機能 | 最初だけ<br>アイコンを表示 ♥ |
| ダウンロード・             | test                                                         |                   |
| Я́г                 | ウンロード完                                                       | E了 ×              |
| ^                   | 、ルプ                                                          | 完了                |

#### 演習2. ブレッドボードの使い方とLEDの点灯 micro:bitのI/Oポートを通じたLEDの点滅制御

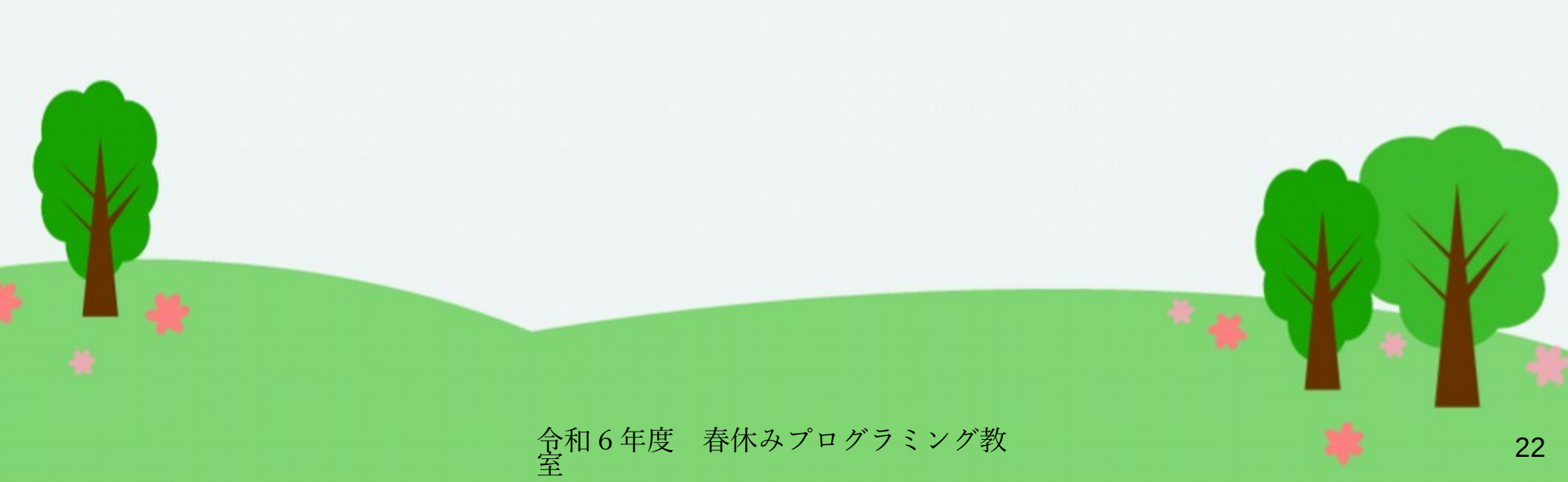

演習2-1. ブレッドボードの使い方

https://akizukidenshi.com/catalog/g/gP-12366/

接続方向 (各行1~30:a~e,f~jが接続)

| 方<br>向 | 接続方向 | a b c d e<br>1 2<br>3 4<br>5 5<br>6 7<br>7 8<br>9 9<br>10<br>11<br>12<br>13<br>14<br>15<br>16<br>17<br>18<br>19<br>20<br>21<br>22<br>23<br>24<br>24<br>25<br>26<br>27<br>28<br>29<br>30<br>a b c d e | f g h i j<br>1<br>2<br>3<br>4<br>5<br>6<br>7<br>7<br>8<br>9<br>9<br>10<br>10<br>10<br>11<br>11<br>12<br>13<br>14<br>15<br>16<br>16<br>16<br>16<br>16<br>17<br>17<br>18<br>19<br>20<br>20<br>21<br>22<br>22<br>23<br>24<br>25<br>26<br>27<br>28<br>29<br>30<br>f g h i j |  |  |  |
|--------|------|----------------------------------------------------------------------------------------------------|----------------------------------------------------------------------------------------------------|--|--|--|
|--------|------|----------------------------------------------------------------------------------------------------|----------------------------------------------------------------------------------------------------|--|--|--|

裏

## 演習2-2. 電池でLEDを点灯

- ・LEDと抵抗を直列接続
  - LEDは極性あり/抵抗は極性なし
- 例:電池の+→LED→抵抗→電池の

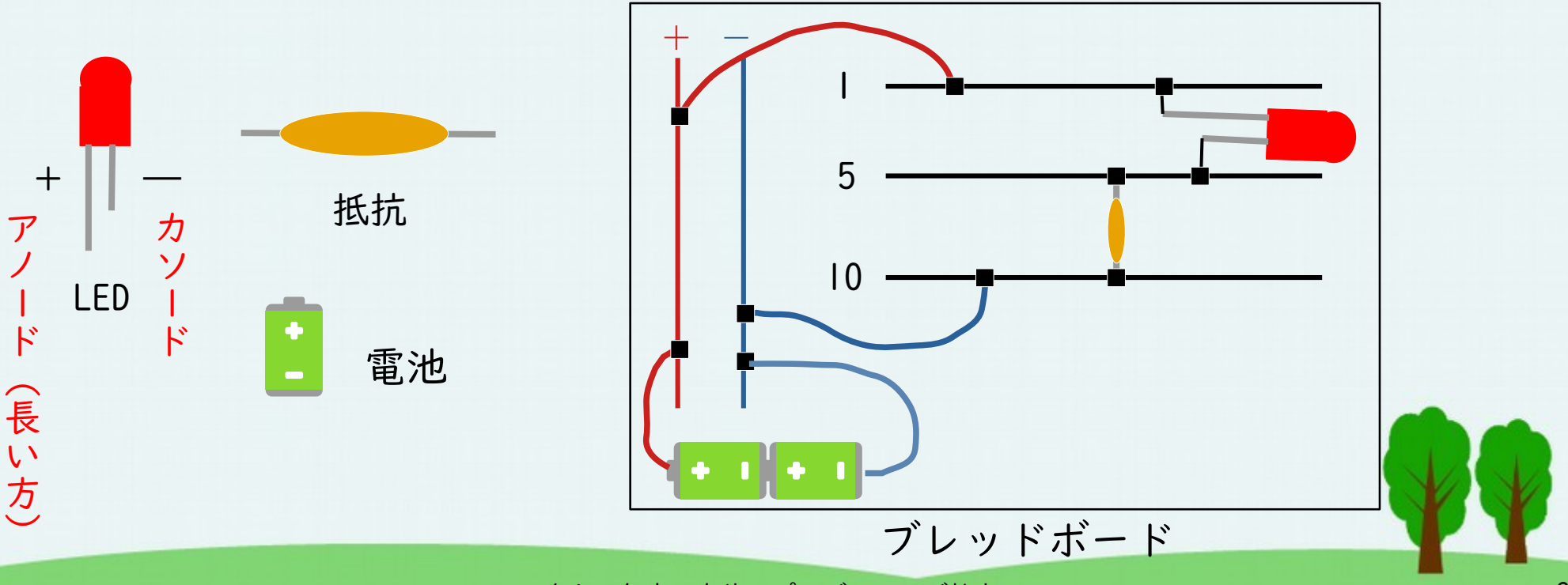

令和6年度 春休みプログラミング教室

# 演習2-3. micro:bitのI/Oポート

- micro:bitの下部の「0」,「1」,「2」が外部装置との接続端子(I/0ポート)
- 「3V」は「GND」に対して+3Vの電位
   3Vの電池があり、電池のマイナス端子が「GND」でプラス端子が「3V」と思ってよい。
- その他:3番~は小さな端子

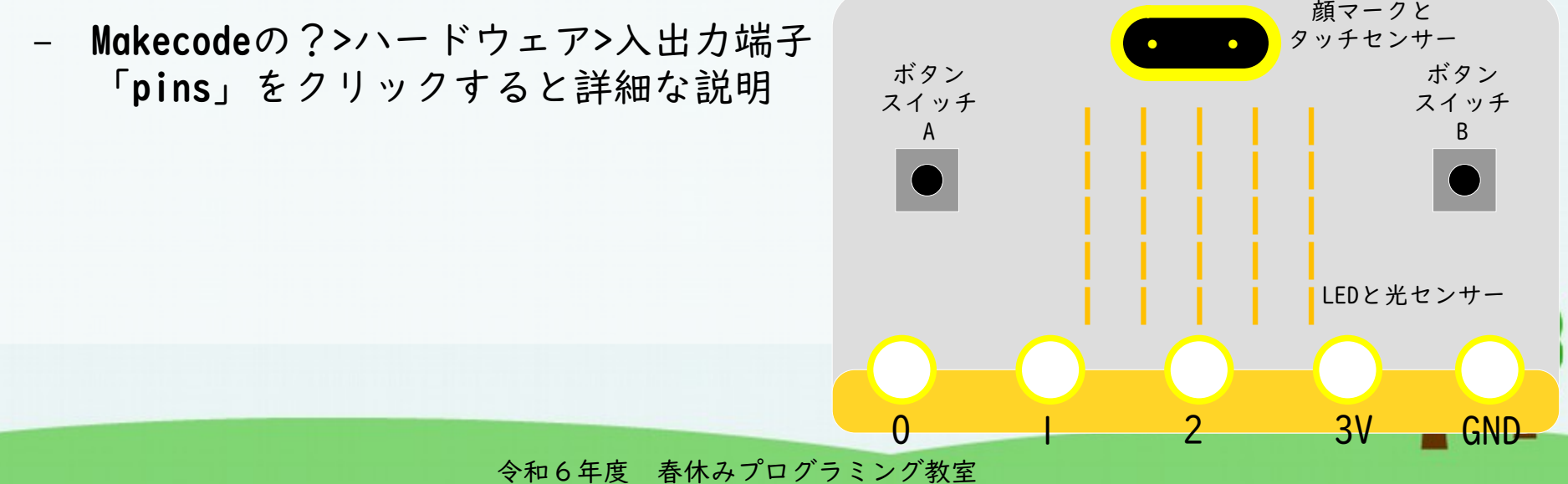

#### 演習2-4.makecodeでのI/Oポート 利用例

- 0番端子からデジタルの「丨」を出力
- |番端子からアナログの「50」を出力 (但LPWM変調)

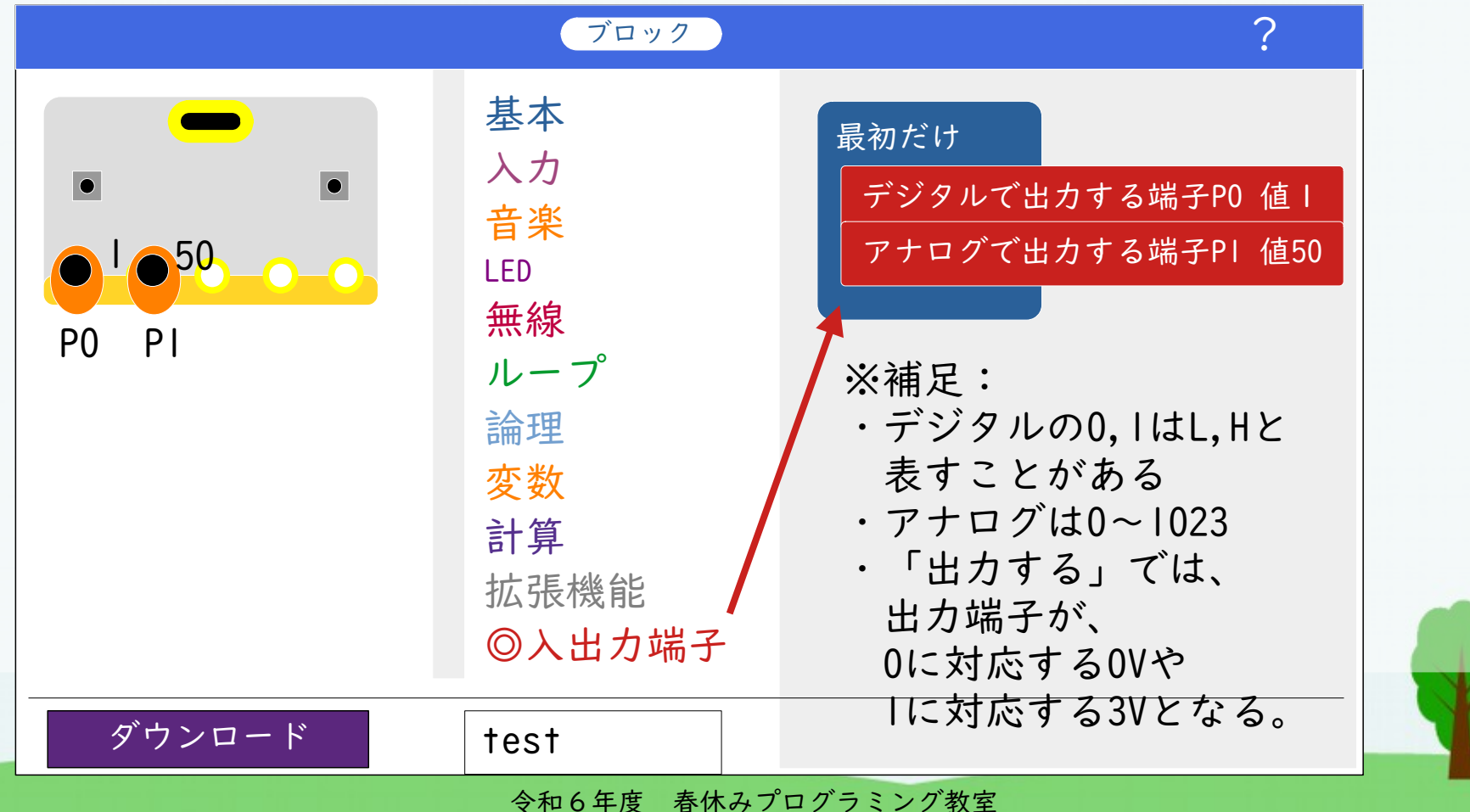

## 演習2-5.micro:bitでLEDを点灯

電池の代わりにmicro:bitのI/Oポートを接続

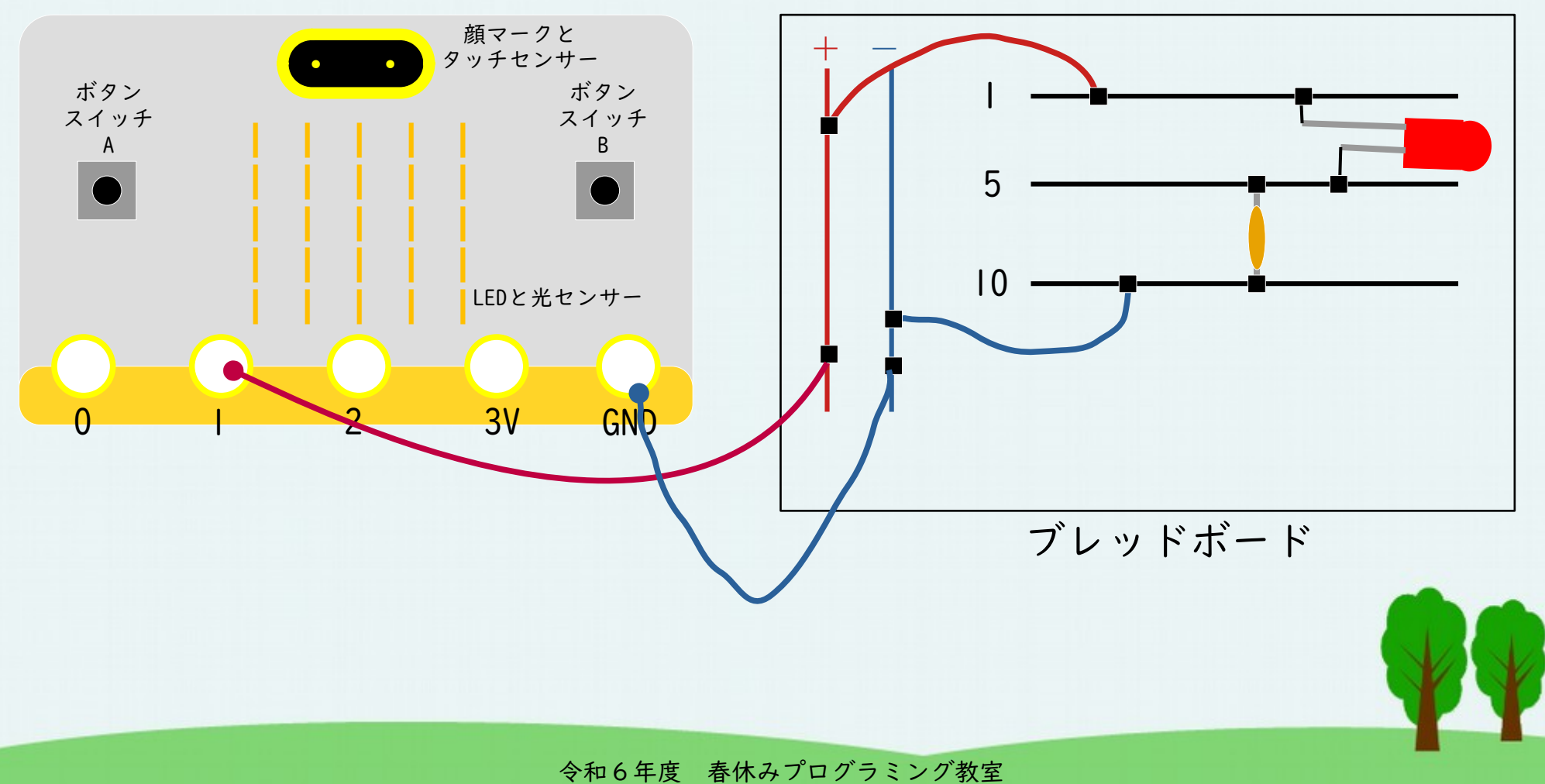

# 演習2-6.LEDを点灯・消灯させる micro:bitのプログラム

#### • プログラム例:

#### ずっと

デジタルで出力する端子PI 値 I

一時停止(ミリ秒)500

デジタルで出力する端子PI 値0

一時停止(ミリ秒)500

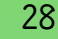

←「アナログで出力する」に 変えてみましょう

#### 演習2-7. リレーを用いた LEDの点灯制御

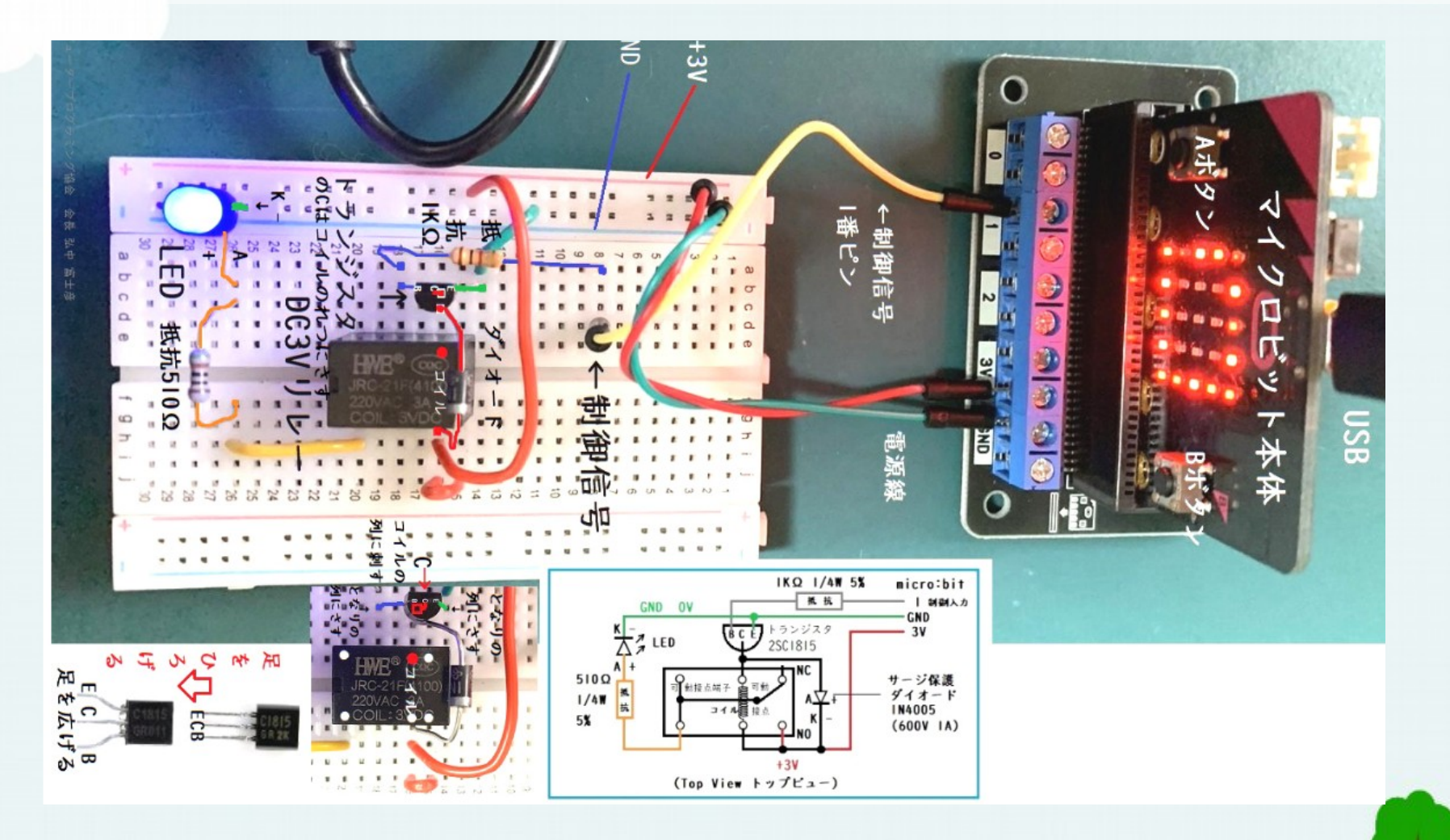

(詳細は別添の資料を見てください。)

## 演習2-8.モーターの回転を micro:bitでコントロール

- 東芝:TC78H653/秋月電子:AE-TC78H653FTG
- •2個のモーターを制御できる

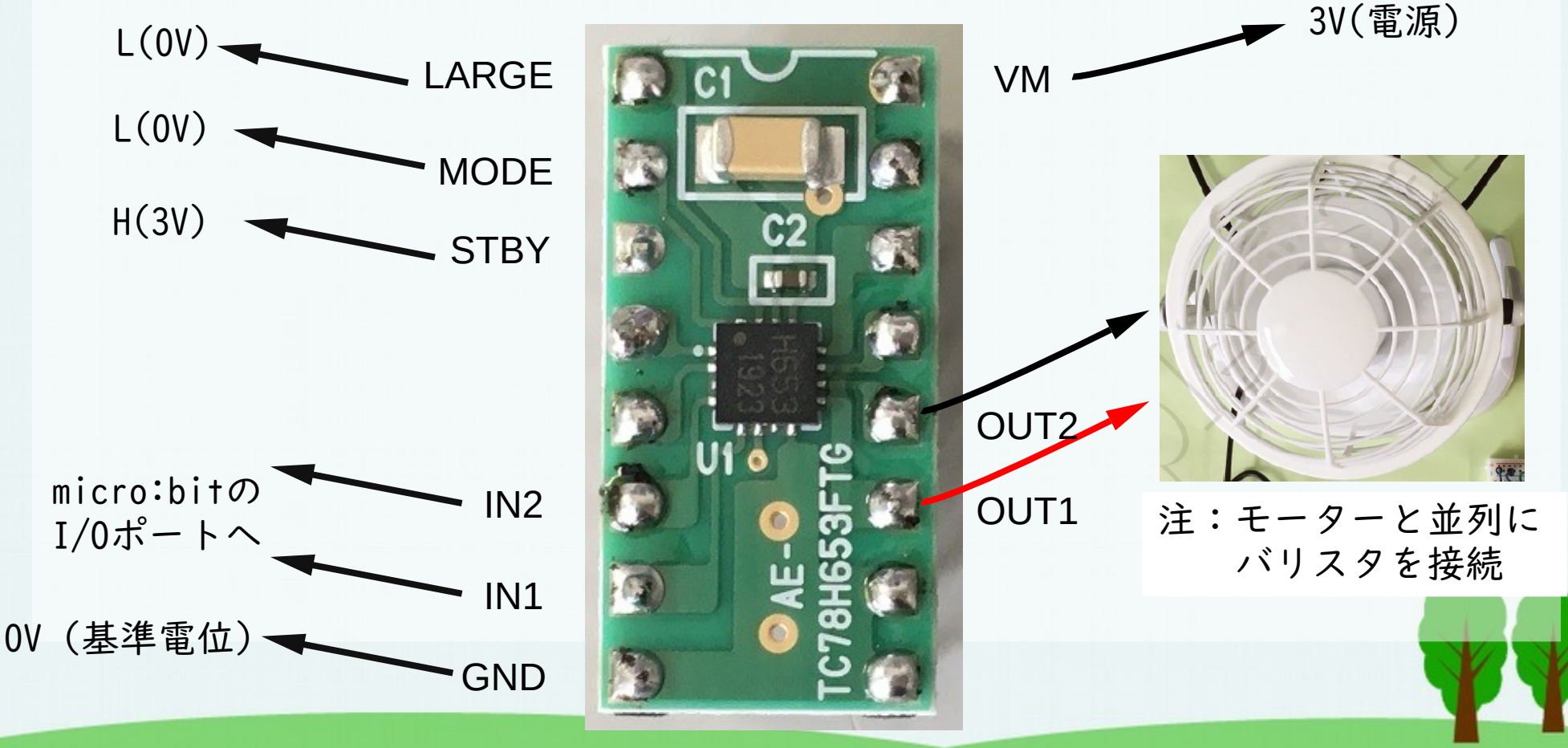

令和6年度 春休みプログラミング教室

# 演習2-9.モーター制御用ICの使い方

https://akizukidenshi.com/download/ds/toshiba/TC78H653FTG\_datasheet\_ja\_20190129.pdf

- 例:IN入力モード・スモールモードの場合
  - MODE:L(0), LARGE:L(0), STBY:H(1)
  - VM:電源(+3V), GND:0V
  - INI:H(I), IN2:L(0)
    - => OUTI:H(I), OUT2:L(I)
  - INI:L(0), IN2:H(1)
    => OUTI:L(0), OUT2:H(1)

回転方向が 逆になる

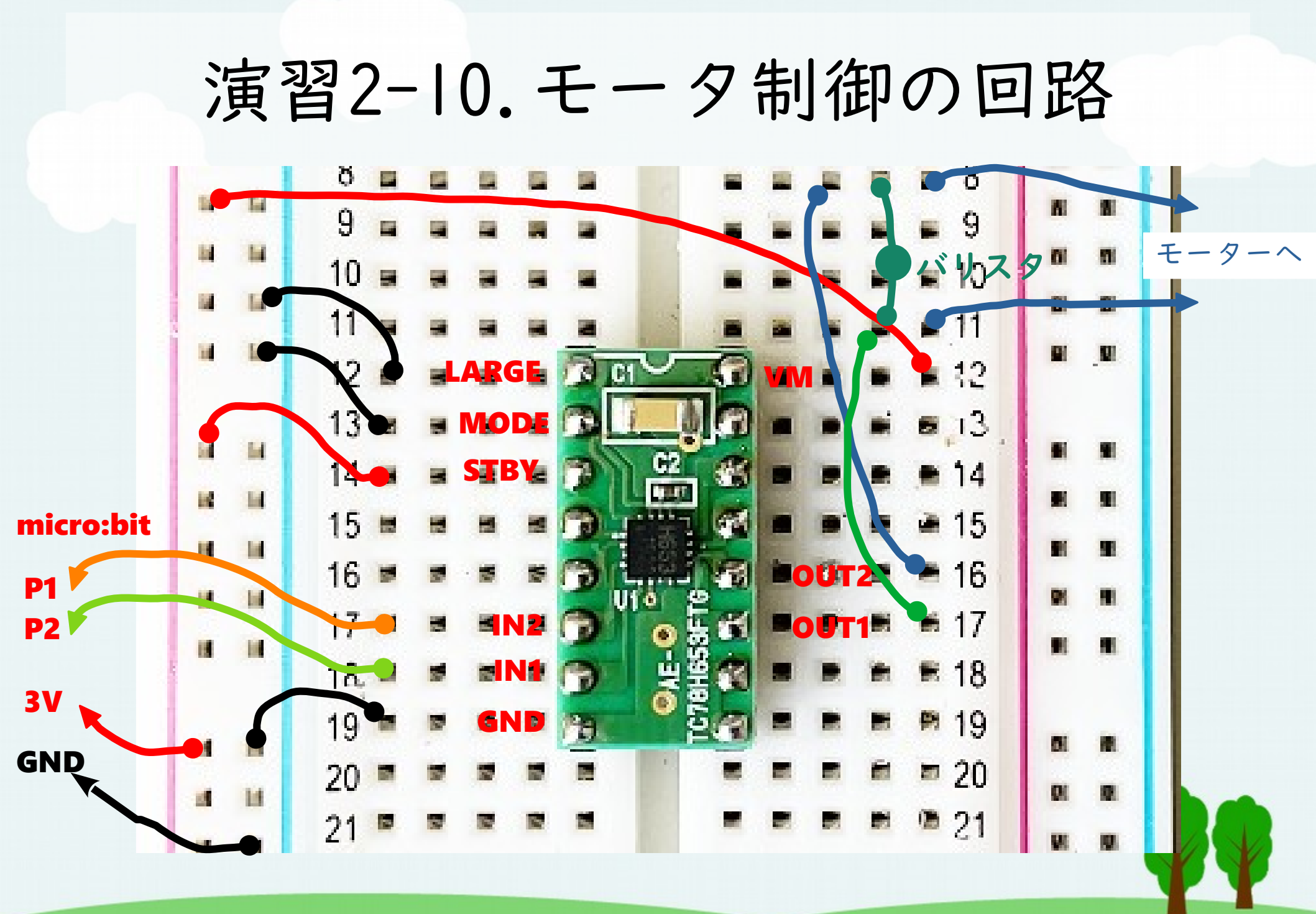